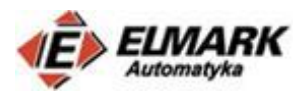

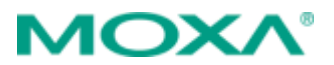

## Bezpieczny dostęp do danych w sieci przemysłowej – konfiguracja.

# Spis treści

| 1.  | Wstęp                                       | 1  |
|-----|---------------------------------------------|----|
| 2.  | Przeląd funkcjonalności firewall na EDR-810 | 3  |
| F   | irewall                                     | 3  |
| Ν   | Nodbus Deep Packet Inspection               | 7  |
| 3.  | Konfiguracja EDR-810                        | 8  |
| Ir  | nterfejsy                                   | 8  |
| N   | IAT                                         | 11 |
| Т   | urbo Ring v2                                | 12 |
| F   | irewall                                     | 13 |
| 4.  | Konfiguracja MGate MB3180                   | 15 |
| 5.  | Konfiguracja iologik R2110                  | 16 |
| 6.  | Konfiguracja kamery Acti A24                | 17 |
| 7.  | Konfiguracja AWK-3131 – tryb Access Point   | 18 |
| 8.  | Konfiguracja AWK-1131A – tryb Client        | 19 |
| 9.  | Konfiguracja PLC                            | 20 |
| 10. | Konfiguracja iologik E2210                  | 20 |
| 11. | Podłączenie urządzeń                        | 22 |
| 12. | Podsumowanie                                | 23 |

## 1. Wstęp

Opis konfiguracyjny jest integralną częścią wpisu opublikowanego na <u>blogu Moxa</u>. Konfiguracje konkretnych urządzeń były już omawiane na naszym blogu. Aby w łatwy i szybki sposób móc znaleźć więcej informacji umieszczone zostały odnośniki do konkretnych wpisów z konfiguracją.

Powyższa tabelka natomiast zawiera szczegółową listę wykorzystanego sprzętu, wraz z adresacją urządzeń.

| Lp | Symbol                  | Opis                                    | Adresacja IP/Maska          |
|----|-------------------------|-----------------------------------------|-----------------------------|
| 1  | EDR-810-2GSFP           | router, firewall, switch, 8xEth, 2xSFP  | WAN: 192.168.128.254/24     |
|    |                         |                                         | BRG-LAN: 192.168.127.254/24 |
| 2  | EDR-810-2GSFP           | router, firewall, switch, 8xEth, 2xSFP  | WAN: 192.168.128.253/24     |
|    |                         |                                         | BRG-LAN: 192.168.127.254/24 |
| 3  | ioLogik E2210           | Moduł 12DI/8DO                          | 192.168.127.100/24          |
| 4  | AWK-3131-EU             | konwerter Ethernet-Wi-Fi 802.11 a/b/g/n | 192.168.127.200/24          |
| 5  | AWK-1131A-EU            | konwerter Ethernet-Wi-Fi 802.11 a/b/g/n | 192.168.127.210/24          |
| 6  | V700-T20BJ              | Sterownik z panelem dot. Kolor. 7"      | 192.168.127.220/24          |
| 7  | INJ-24A                 | Injector PoE                            | -                           |
| 8  | Acti A24                | Kamera IP                               | 192.168.127.30/24           |
| 9  | MGate MB3180/EU         | 1x RS-232/422/485 Gateway               | 192.168.127.15/24           |
| 10 | ioLogik R2110           | Moduł 12DI/8DO                          | RS-485                      |
| 11 | SFP-1GLXLC-T (4 sztuki) | moduł SFP: 1x 1000LX LC 10km            | -                           |
| 12 | SDR-120-12              | zasilacz na szynę DIN 120W 12V 10A      | -                           |
| 13 | GS18E48-P1J             | zasilacz wtyczkowy EU 18W 48V 0.375A    | -                           |

Poniższy opis w znacznym stopniu dotyczy możliwości konfiguracji firewalla na routerach EDR-810. Na potrzeby tego wpisu został zbudowany zestaw demo, którego topologia zaprezentowana została na poniższym rysunku.

Elmark Automatyka Sp. z o.o.

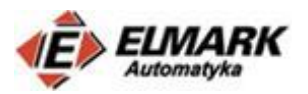

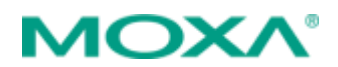

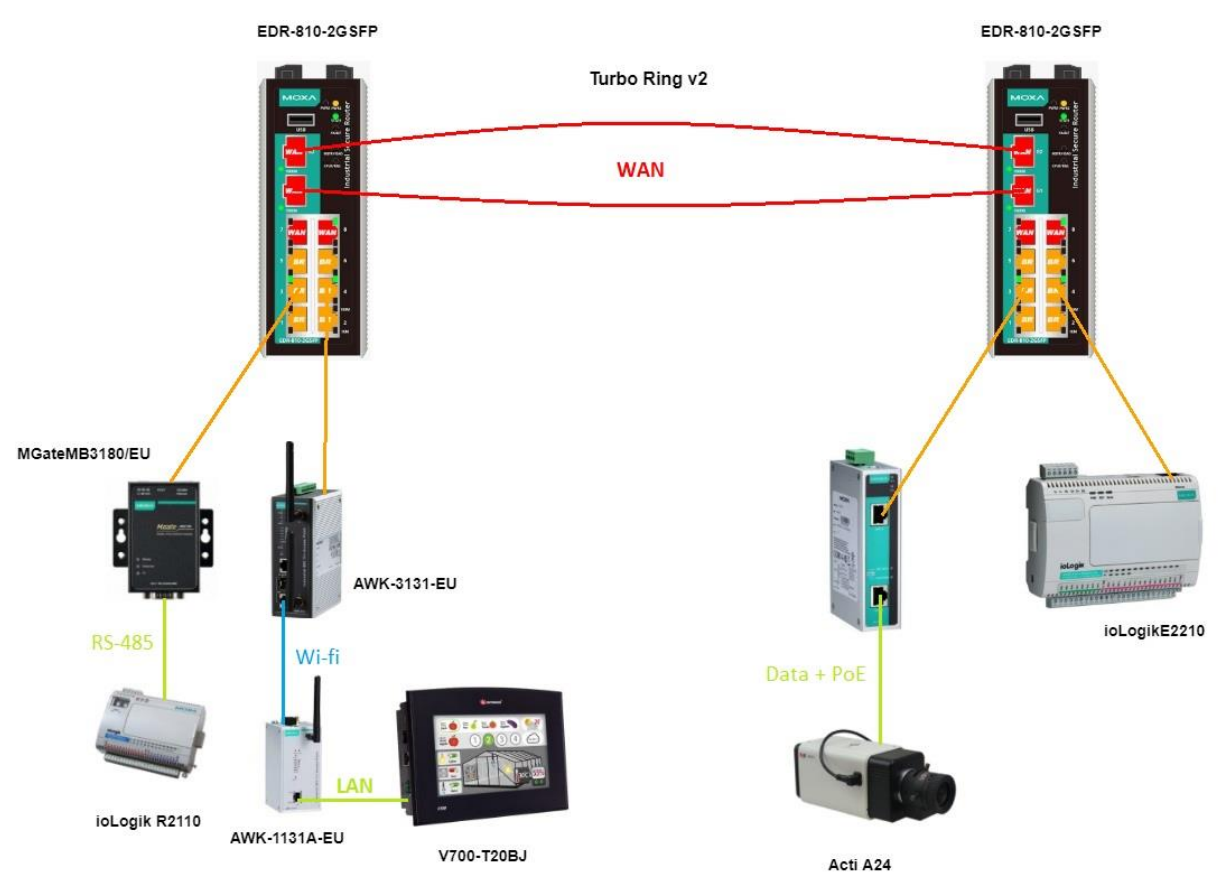

Model demo składa się z dwóch routerów EDR-810-2GSFP. Urządzenia te zostały zaprojektowane z myślą o sieciach dostępowych. Jedną z ważniejszych ich funkcji jest umożliwienie bezpiecznego zdalnego dostępu do urządzeń w sieci lokalnej. Głównymi funkcjonalnościami routerów EDR-810 są: możliwość konfigurowania zapory ogniowej (Firewall), filtrowanie ruchu między konkretnymi portami, a także inspekcja pakietów Modbus.

Dwa routery są ze sobą połączone w topologii pierścienia z zaimplementowany również został protokół Turbo Ring v2, który umożliwia redundancję połączeń, zwiększając przy tym niezawodność sieci. Zamiast skrętki, do połączenia routerów wykorzystano odporny na zakłócenia światłowód jednomodowy, a sam router wyposażony jest we wkładki gigabitowe SFP-1GLXLC-T (złącza LC, transmisja do 10 km). Wykorzystanie NAT umożliwia zastosowanie takiej samej adresacji sieci LAN na obu routerach (szerzej ten problem został opisany na naszym blogu – <u>Adresacja urządzeń w sieci przemysłowej z wykorzystanie NAT</u>).

W sieci LAN mogą znajdować się różnego rodzaju urządzenia. Topologia przedstawiona wcześniej zakłada, iż dwa routery EDR-810 służą do odseparowania dwóch segmentów sieci. W pierwszym segmencie sieci znajduje się linia produkcyjna, ale urządzenia, które są w niej zastosowane umożliwiają komunikację tylko z wykorzystaniem RS-485. Urządzenia starszego typu można podłączyć do sieci Ethernet z wykorzystaniem bramek. W tym przypadku została wykorzystana bramka Modbus MGate MB3180. Czasami konieczne jest umożliwienie komunikacji z urządzeniami znajdującymi się w trudno dostępnych miejscach, albo z urządzeniami, które znajdują się w ciągłym ruchu. Problem ten można rozwiązać wykorzystując urządzenia umożliwiające transmisję bezprzewodową, np. AWK-3131 lub AWK-1131A, które mogą pracować w trybach access point i client.

Drugi segment sieci zawiera urządzenia pracujące w linii produkcyjnej i konieczna jest ich integracja z systemami SCADA. Moduły iologik E2210 można podłączyć do sieci Ethernet. Obecnie, prawie każdy zakład produkcyjny wyposażony jest w kamery monitoringu wizyjnego. Minimalizując koszty, kamery można zasilać z wykorzystaniem PoE (Power over Ethernet). PoE umożliwia jednoczesną transmisję

Elmark Automatyka Sp. z o.o.

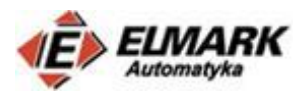

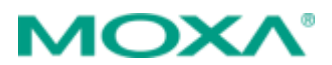

danych i zasilania wykorzystując tylko jeden przewód. Do podłączenia większej liczby kamer można wykorzystać dedykowane switche z portami PoE. Do podłączenia jednej kamery (tak jak w tym przypadku) korzystniejszym rozwiązaniem jest zastosowanie injectora PoE – INJ-24A, który może dostarczyć do 60W mocy przy własnym napięciu zasilania 24/48VDC.

Powyższe przykłady, to niewielki procent różnych problemów, które mogą pojawić się podczas tworzenia infrastruktury sieciowej w przemyśle. Głównym celem tego wpisu jest pokazanie możliwości integracji ze sobą urządzeń spełniających różne funkcjonalności. Wachlarz możliwości jest o wiele większy.

# 2. Przeląd funkcjonalności firewall na EDR-810

Routery przemysłowe Moxa EDR-810 posiadają wiele funkcjonalności, które umożliwiają poprawę bezpieczeństwa. W tym wpisie będę skupiał się głównie na jednej z nich – firewall, ale w ramach porządku wymienię pozostałe mechanizmy bezpieczeństwa, a są to:

- Segmentacja sieci VLAN
- SNMP wersja 3
- Autentykacja logować do urządzeń poprzez RADIUS/TACACS+
- SSH
- Wyłączenie nieużywanych portów
- Definiowanie adresów mających dostęp do konfiguracji
- Kontrola otwartych sesji
- Zablokowanie dostępu do konfiguracji w przypadku niepowodzeń w logowaniu
- Szyfrowanie plików konfiguracji
- Ograniczenie ruchu traffic rate limiting

## Firewall

Mechanizm firewall jest używany głownie, aby zapewnić bezpieczny przepływ danych w sieci Ethernet. Urządzenia z obsługą firewall implementowane są najczęściej w krytycznych punktach, pomiędzy zewnętrzną (niezabezpieczoną) siecią, a wewnętrzną (w domyśle zabezpieczoną siecią). Schematycznie zostało to przedstawione na poniższym rysunku. Ponadto firewall na routerze EDR-810 może filtrować protokoły przemysłowe i zapewniać alarmowanie w czasie rzeczywistym.

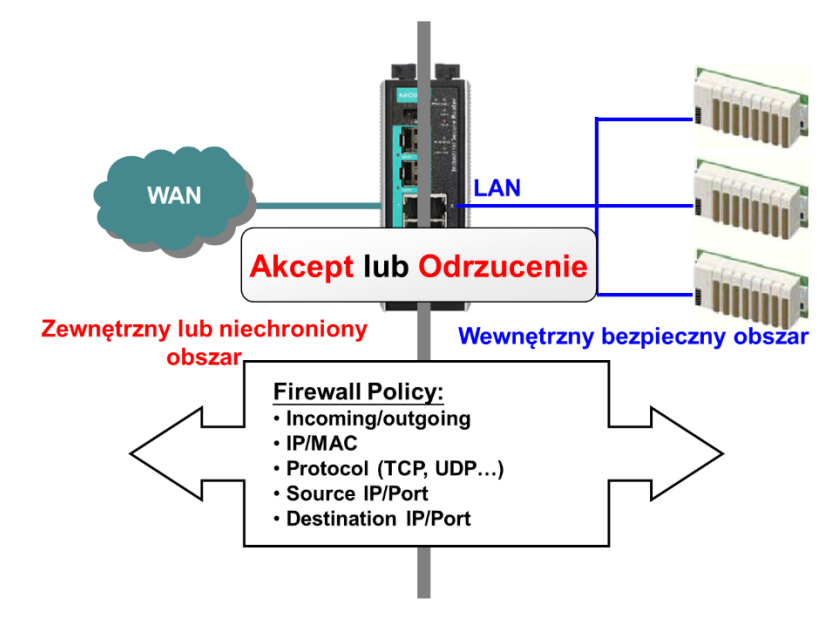

Przejdźmy zatem opisu sposobów konfiguracji fiewalli na routerze EDR-810.

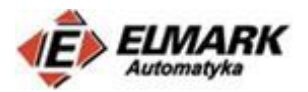

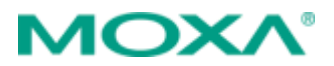

Najwygodniej konfigurację można przeprowadzić z wykorzystaniem przeglądarki internetowej.

| Domyślny adres IP – 192.168.127.254                                                       |
|-------------------------------------------------------------------------------------------|
| Username: admin                                                                           |
| Password: moxa (lub brak hasła – w zależności od wersji oprogramowania zainstalowanego na |
| routerze). Ze względów bezpieczeństwa zaleca się zmianę domyślnego hasła.                 |

| Moxa Industrial Secure Router |       |       |  |  |  |  |  |  |  |
|-------------------------------|-------|-------|--|--|--|--|--|--|--|
| EDR-810-2GSFP                 |       |       |  |  |  |  |  |  |  |
| Username :                    | admin |       |  |  |  |  |  |  |  |
| Password :                    | ••••  |       |  |  |  |  |  |  |  |
|                               | (     | Login |  |  |  |  |  |  |  |

Po wpisaniu domyślnego adresu IP w przeglądarce pojawi się następujące okno.

| Po lewej stronie znajduje się spis kategorii. Najbardziej interesuje |
|----------------------------------------------------------------------|
| nas oczywiście kategoria Firewall. Zakładka składa się z pól         |

- Policy Overview
- Layer 2 Policy
- Layer 3 Policy
- Modbus Policy
- DoS Defense

#### Home

- Quick Setting Profiles
- Interface Type Quick Setting
- System
- Layer 2 Functions
- Network
- Network Service
- Routing

# - NAT

Firewall Policy Overview Layer 2 Policy Layer 3 Policy Modbus Policy

DoS Defense

#### **Policy Overview**

Zakładka umożliwia podgląd ustawionych reguł firewall. Można filtrować utworzone reguły po kierunku przepływu danych. Np. można wyświetlić reguły z WAN do LAN itp.

| Interfac | e From    | WAN TO BRG_LAN V |         |          |                |                |                |                     |            |        |
|----------|-----------|------------------|---------|----------|----------------|----------------|----------------|---------------------|------------|--------|
| Show     | v         |                  |         |          |                |                |                |                     |            |        |
| Filter L | .ist (3/: | 256)             |         |          |                |                |                |                     |            |        |
| Enable   | Index     | Input            | Output  | Protocol | Source IP      | Source<br>Port | Destination IP | Destination<br>Port | Source MAC | Action |
| <b>~</b> | 1         | WAN              | BRG_LAN | All      | 192.168.128.10 | All            | All            | All                 |            | ACCEPT |

#### Layer 2 policy

EDR-810 umożliwia zaawansowane możliwości kontroli przepływu na poziomie warstwy drugiej, która może zależeć od konkretnych parametrów. Layer 2 policy umożliwia filtrowanie pakietów dla portów skonfigurowanych w trybie Bridge. Layer 2 Policy ma wyższy priorytet niż L3 Policy.

Istnieje możliwość wybrania konkretnych portów, z których ruch będzie przepuszczany lub odrzucany, jeżeli będzie spełniał założenia reguły firewall. A także bardziej szczegółowe ustawienia

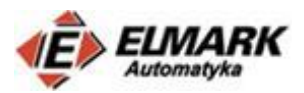

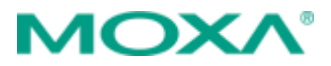

jak adres MAC urządzenia, które nadaje ramkę, adres MAC urządzenia, które odbiera ramkę danych, a także tym protokołów warstwy drugiej zgodnych z modelem

| Enable                 | ×                                | Action                        | ACCEPT V        |                                        |
|------------------------|----------------------------------|-------------------------------|-----------------|----------------------------------------|
| Interface<br>EtherType | From PORT1 V To PORT2 V<br>All V | Source MAC<br>Destination MAC | Single   Single | 00:00:00:00:00:00<br>00:00:00:00:00:00 |
|                        |                                  |                               |                 |                                        |
| Add                    | Modify Delete Move               | Apply                         |                 |                                        |

#### Layer 3 Policy

EDR-810 umożliwia także utworzenie reguł kontrolujących przepływ danych na poziomie warstwy trzeciej.

EDR-810 wspiera wysyłanie powiadomień w czasie rzeczywistym (**Firewall Event Log**), które mogą być automatycznie zapisywane na nośniku zewnętrznym wysyłane do serwera Syslog lub mogą być wysyłane powiadomienia SNMP Trap.

| Layer 3 Policy     |                   |                      |               |                  |           |   |
|--------------------|-------------------|----------------------|---------------|------------------|-----------|---|
| Global Setting     |                   |                      |               |                  |           |   |
| Firewall Event Log | Disable •         |                      |               |                  |           |   |
| Malformed Packets  | Disable •         | Severity <0> Emerger | ncy 🔻 Flash 🗹 | Syslog 🗹 SNMP Ti | ap 🕑      |   |
| Policy Setting     |                   |                      |               |                  |           |   |
| Name               | рс                |                      |               | Action           | ACCEPT V  |   |
| Enable             |                   |                      |               | Source IP        | Single •  | ] |
| Severity           | <0> Emergency •   | Flash 🗹 Syslog 🗹     | SNMP Trap 🕑   | Source IP-MAC    | Disable v | 1 |
| Interface From     | ALL               |                      | •             | Binding          |           | 1 |
| То                 | ALL               |                      | T             | Source Port      | All v     |   |
| Automation Profile | All               |                      | ٣             | Destination IP   | Range •   | ~ |
| Filter Mode        | IP Address Filter |                      | ▼             | Destination Port | All v     |   |

Opcja **Severity** umożliwia zdefiniowane w jaki sposób konkretna reguła firewalla, która zostanie spełniona, będzie wyświetlana oraz raportowana do serwera syslog , tzn. jako zagrożenie, błąd, powiadomienie itp. oraz w jaki sposób to raportowanie będzie się odbywać – tzn. pamięć flash, syslog, SNMP trap.

| Severity           | <0> Emergency •   | 🛛 🖌 Flash 🗹 | Syslog 🗹 | SNMP Trap 🕑 |
|--------------------|-------------------|-------------|----------|-------------|
|                    | <0> Emergency     |             |          |             |
| Interface From     | <1> Alert         | ]           |          | •           |
| То                 | <2> Critical      |             |          | •           |
|                    | <3> Error         |             |          |             |
| Automation Profile | <4> Warning       |             |          | •           |
| Filter Mede        | <5> Notice        |             |          | -           |
| Filler Wode        | <6> Informational |             |          | •           |
|                    | <7> Debug         |             |          |             |

Podobnie, jak w przypadku Layer 2 Policy można zdefiniować ruch pomiędzy konkretnymi interfejsami. Można również odfiltrować konkretny zakres IP.

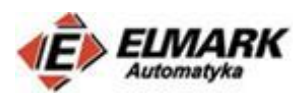

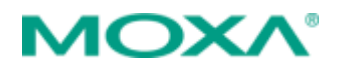

| <ul> <li>TCP</li> <li>UDP</li> <li>ICMP</li> <li>EtherNet/IP I/O (TCP)</li> <li>EtherNet/IP I/O (UDP)</li> <li>EtherNet/IP messaging (TCP)</li> <li>EtherNet/IP messaging (UDP)</li> <li>FF Annunciation (TCP)</li> <li>FF Annunciation (UDP)</li> </ul>               | I   |
|----------------------------------------------------------------------------------------------------|-----|
| UDP<br>ICMP<br>EtherNet/IP I/O (TCP)<br>EtherNet/IP I/O (UDP)<br>EtherNet/IP messaging (TCP)<br>EtherNet/IP messaging (UDP)<br>FF Annunciation (TCP)<br>FF Annunciation (UDP)                                                                                          | est |
| ICMP       Instant, if if of the parameter is go proceeded         EtherNet/IP I/O (TCP)       zostanie przypisany zdefiniowany programowo         EtherNet/IP messaging (TCP)       numer portu docelowego.         FF Annunciation (TCP)       FF Annunciation (UDP) |     |
| EtherNet/IP I/O (TCP)       Zostanie przypisany zdefiniowany programowo         EtherNet/IP I/O (UDP)       numer portu docelowego.         EtherNet/IP messaging (UDP)       FF Annunciation (TCP)         FF Annunciation (UDP)       FF Annunciation (UDP)          |     |
| EtherNet/IP I/O (UDP)<br>EtherNet/IP messaging (TCP)<br>EtherNet/IP messaging (UDP)<br>FF Annunciation (TCP)<br>EF Annunciation (UDP)                                                                                                    |     |
| EtherNet/IP messaging (TCP)<br>EtherNet/IP messaging (UDP)<br>FF Annunciation (TCP)<br>EF Annunciation (UDP)                                                                                                    |     |
| EtherNet/IP messaging (UDP)<br>FF Annunciation (TCP)<br>FF Annunciation (UDP)                                                                                                    |     |
| FF Annunciation (TCP)<br>FF Annunciation (UDP)                                                                                                    |     |
| FE Annunciation (UDP)                                                                                                    |     |
|                                                                                                    |     |
| FF Fieldbus Message Specification (TCP)                                                                                                    |     |
| FF Fieldbus Message Specification (UDP)                                                                                                    |     |
| FF System Management (TCP)                                                                                                    |     |
| FF System Management (UDP)                                                                                                    |     |
| FF LAN Redundancy Port (TCP)                                                                                                    |     |
| FF LAN Regulatory Port (UDP)                                                                                                    |     |
|                                                                                                    |     |
| LonWorks (UDP)                                                                                                    |     |
|                                                                                                    |     |
|                                                                                                    |     |
| Automation Profile EtherNet/IP I/O (TCP)                                                                                                    |     |
| Filter Mode     IP Address Filter       Destination Port     Single     2222                                                                                                    |     |

Są dwie główne polityki implementacji reguł firewall – polityka Whitelisting i polityka Blacklisting.

Polityka **Whitelisting** polega na akceptacji tylko pożądanych pakietów i na odrzucaniu wszystkich innych. Poniżej przedstawiony jest przykład takiej polityki.

| Filter List (3/256) |        |       |         |         |          |                |            |             |                                  |                     |        |                           |
|---------------------|--------|-------|---------|---------|----------|----------------|------------|-------------|----------------------------------|---------------------|--------|---------------------------|
|                     | Enable | Index | Input   | Output  | Protocol | Source IP      | Source MAC | Source Port | Destination IP                   | Destination<br>Port | Action | Event Log /<br>Severity   |
|                     | 2      | 1     | WAN     | BRG_LAN | All      | 192.168.128.10 |            | All         | All                              | All                 | ACCEPT | Enable /<br><0> Emergency |
| l                   | -      | 2     | BRG_LAN | WAN     | All      | All            |            | All         | 192.168.128.1<br>~192.168.128.20 | All                 | ACCEPT | Enable /<br><0> Emergency |
| ł                   | 2      | 3     | ALL     | ALL     | All      | All            |            | All         | All                              | All                 | DROP   | Enable /<br><0> Emergency |

Polityka Blacklisting działa odwrotnie tzn. polega na odrzucaniu konkretnych pakietów i na zezwalaniu na przepływ wszystkich innych. Poniżej przedstawiono przykład takiej polityki:

| Filter List (3/256) |                                                                                                    |       |         |         |                          |                |            |             |                                  |                     |        |                           |   |
|---------------------|----------------------------------------------------------------------------------------------------|-------|---------|---------|--------------------------|----------------|------------|-------------|----------------------------------|---------------------|--------|---------------------------|---|
|                     | Enable                                                                                                    | Index | Input   | Output  | Protocol                 | Source IP      | Source MAC | Source Port | Destination IP                   | Destination<br>Port | Action | Event Log /<br>Severity   |   |
|                     | ~                                                                                                    | 1     | WAN     | BRG_LAN | EtherNet/IP I/O<br>(TCP) | 192.168.128.10 | -          | All         | All                              | 2222                | DROP   | Enable /<br><0> Emergency | I |
|                     | <ul> <li>Image: A second second s</li></ul> | 2     | BRG_LAN | WAN     | All                      | All            | -          | All         | 192.168.128.1<br>~192.168.128.20 | All                 | DROP   | Enable /<br><0> Emergency | I |
|                     | -                                                                                                    | 3     | ALL     | ALL     | All                      | All            |            | All         | All                              | All                 | ACCEPT | Enable /<br><0> Emergency |   |

Ciekawym narzędziem jest funkcja **PolicyCheck,** która informuje użytkownika, czy nie występują błędy i konflikty w konfiguracji.

 Mask – wykrywanie konfliktu dla pojedynczego parametru (np. dwie reguły pokrywają ten sam adres)

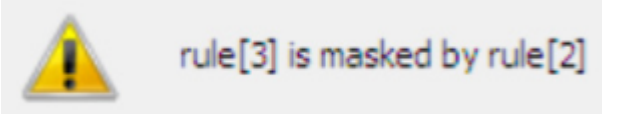

• Cross Conflict – wykrywanie "poprzecznych" konfliktów w dwóch parametrach (np. IP i Port)

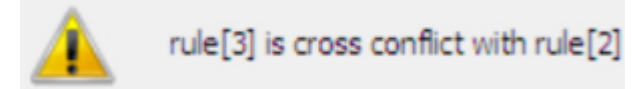

Elmark Automatyka Sp. z o.o. ul. Niemcewicza 76, 05-075 Warszawa-Wesoła, tel. (+48) 22 773 79 37; elmark@elmark.com.pl; www.elmark.com.pl NIP: 525-20-72-585; KRS: 0000157170, Sąd Rejonowy dla M-St. Warszawy, XIII Wydział Gosp. KRS; Kapitał Zakładowy 500.000 zł

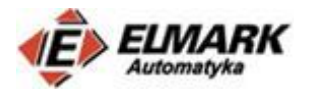

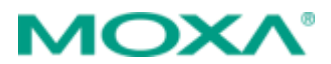

• Include – wykrywanie zdublowanych reguł (dodatkowe obciążenie routera)

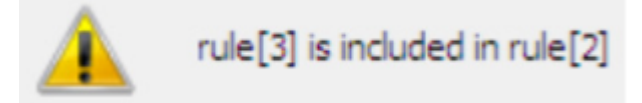

## **DoS (Deny of Service)**

EDR-810 umożliwia zdefiniowanie 9 różnych DoS funkcji dla detekcji lub zdefiniowania nietypowych pakietów danych. Router wykryje nietypową ramkę danych, odrzuci ją i może wysłać odpowiednie powiadomienie.

| • DoS | (Deny of Service) Setting                                      |
|-------|----------------------------------------------------------------|
|       | Null Scan                                                      |
|       | Xmas Scan                                                      |
|       | NMAP-Xmas Scan                                                 |
|       | SYN/FIN Scan                                                   |
|       | FIN Scan                                                       |
|       | NMAP-ID Scan                                                   |
|       | SYN/RST Scan                                                   |
|       | NEW-Without-SYN Scan                                           |
|       | ICMP-Death Limit: 4000 (pkt/s)                                 |
|       | SYN-Flood Limit: 4000 (pkt/s)                                  |
|       | ARP-Flood Limit: 4000 (pkt/s)                                  |
| Do    | S Log Setting                                                  |
| Log   | Enable Disable  Severity <0> Emergency  Flash Syslog SNMP Trap |

# Modbus Deep Packet Inspection

EDR-810 posiada funkcję inspekcji pakietów Modbus – Modbus TCP Filtering.

O protokole Modbus można przeczytać na naszym blogu: <u>Konwersja protokołu Modbus i konwertery</u> <u>firmy Moxa</u>. Router EDR-810 umożliwia inspekcję pakietów Modbus TCP, która pozwala użytkownikowi kontrolować ramki Modbus według parametrów: Slave ID, Function Code, Command Type (zapytanie od mastera – Master Querty, odpowiedź slave'a – Slave Response, adress IP źródła i urządzenia docelowego.

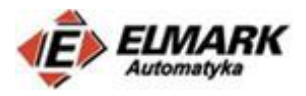

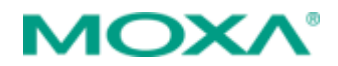

| Modbus TCP Filteri                                                                                                 | ng                   |
|----------------------------------------------------------------------------------------------------|----------------------|
| Modbus TCP Master<br>Master Query                                                                                  | Modbus TCP Slave     |
| Modbus Setting<br>Global Setting<br>Drop Multiple Function<br>Drop Malformed Packets<br>Modbus Service Port<br>502 |                      |
| Policy Setting                                                                                                    |                      |
| Enable 🕑                                                                                                    | Action DROP V        |
| From ALL TO ALL T                                                                                                  | Source IP All V      |
| Protocol All 🔻                                                                                                    | Destination IP All   |
| Slave ID 0: Ignore checking slave ID                                                                               |                      |
| Function Code All                                                                                                  |                      |
| Command Type 🔻                                                                                                    |                      |
| Address All T                                                                                                    | PLC Address (Base 1) |
| Add Delete Modify Move                                                                                             | Apply                |

3. Konfiguracja EDR-810 Interfejsy

Router 1 (192.168.128.254)

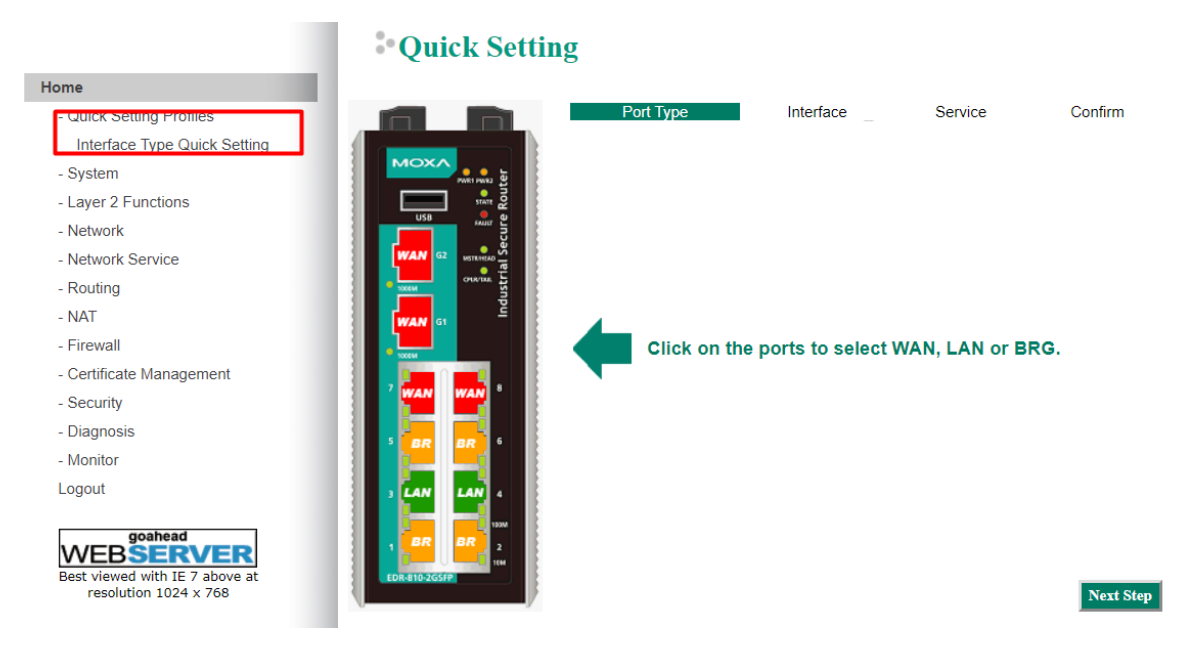

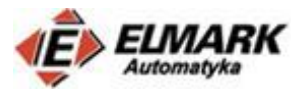

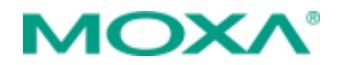

Po lewej stronie ekranu znajduje się spis kategorii. Szybka konfiguracja portów umożliwiona jest dzięki opcji **Quick Setting Profiles.** 

Klikając myszką na odpowiednie porty można zmienić ich status: tzn. WAN, LAN lub Bridge.

W następnym kroku określany jest adres interfejsu BRG-LAN

IP Address - 192.168.127.254, Subnet Mask - 255.255.255.0

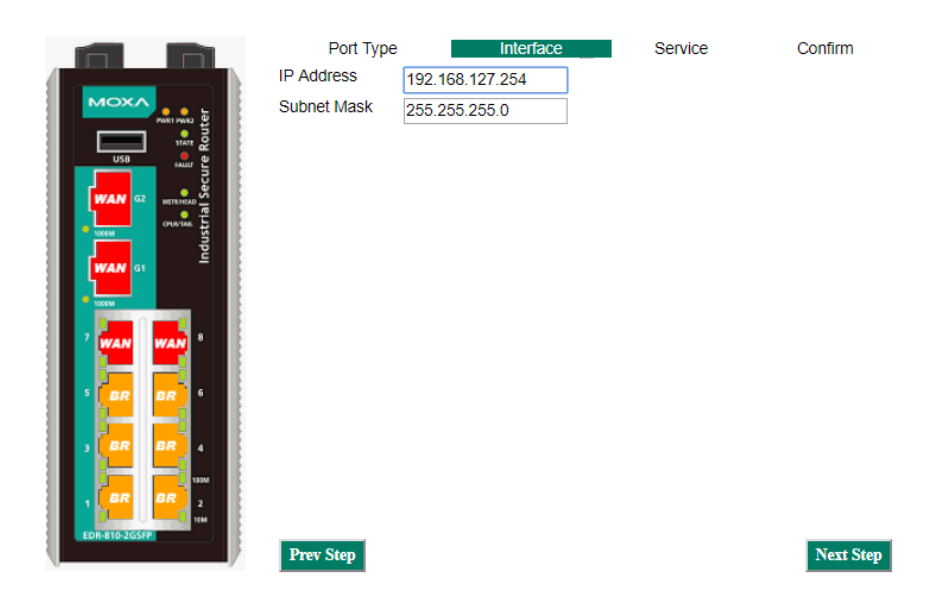

W następnym kroku określany jest adres portów w sieci WAN.

|                                                       | Port Typ<br>Connect Typ<br>Static IP           | e Interface     | Servio                 | ce Confirm |
|-------------------------------------------------------|------------------------------------------------|-----------------|------------------------|------------|
|                                                       | IP Address                                     | 192.168.128.254 | Gateway                |            |
|                                                       | Subnet Mask                                    | 255.255.255.0   |                        |            |
| WAN GI<br>Ducu<br>2 WAN WAN<br>5 BR BR 6<br>3 BR BR 4 | PPTP Dialup<br>PPTP<br>Connection<br>User Name | p Enable        | IP Address<br>Password |            |
| 1 BR BR 2<br>EDR 810-2GSFP                            | Prev Step                                      |                 |                        | Next Step  |

Static IP, IP address: 192.168.128.254, Subnet Mask 255.255.255.0

W następnym kroku odznaczamy ustawienia serwera DHCP i NAT. W tej konfiguracji DHCP nie jest nam potrzebny, a ustawienia NAT będą skonfigurowane w kolejnym punkcie.

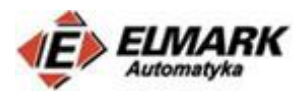

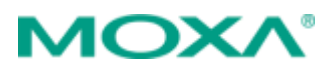

|                                         |     | Port Type          | Interface              | Service | Confirm                                                                                                    |
|-----------------------------------------|-----|--------------------|------------------------|---------|----------------------------------------------------------------------------------------------------|
|                                         |     | Enable DHCP Serve  | er at Bridge Interface |         |                                                                                                    |
| MOXA                                    |     | Offered IP Range   | From 192.168.127.1     | To 1    | 92.168.127.253                                                                                                    |
| Kout                                    |     | Enable N-1 NAT for | Bridge Interface to W/ | AN      |                                                                                                    |
| USB suur g                              |     | IP Range           | From 192.168.127.1     | To 1    | 92.168.127.254                                                                                                    |
|                                         |     |                    |                        |         |                                                                                                    |
| CHATMA LL                               |     |                    |                        |         |                                                                                                    |
|                                         |     |                    |                        |         |                                                                                                    |
|                                         |     |                    |                        |         |                                                                                                    |
| ,                                       |     |                    |                        |         |                                                                                                    |
|                                         |     |                    |                        |         |                                                                                                    |
|                                         |     |                    |                        |         |                                                                                                    |
|                                         |     |                    |                        |         |                                                                                                    |
|                                         |     |                    |                        |         |                                                                                                    |
| 1354                                    |     |                    |                        |         |                                                                                                    |
| 1 1 1 1 1 1 1 1 1 1 1 1 1 1 1 1 1 1 1 1 |     |                    |                        |         |                                                                                                    |
| DR-810-2GSFP                            | Pre | v Step             |                        |         | Next Step                                                                                                    |
| y                                       |     |                    |                        |         | - Contraction of the second second seco |

Wystarczy tylko potwierdzić ustawienia klikając przycisk "Apply". Router uruchomi się w tym czasie ponownie wraz z nowymi ustawieniami.

|                                                                                                    | Port Type                    | Interface           | Service | Confirm |
|----------------------------------------------------------------------------------------------------|------------------------------|---------------------|---------|---------|
|                                                                                                    | After applying, please check | your configuration. | Service |         |
| 5 BR BR 6<br>3 BR BR 4<br>1 BR BR 2<br>1 USW 2<br>1 USW 2 | Prev Step                    |                     |         | Apply   |

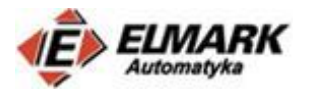

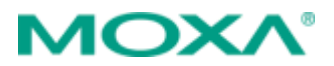

## Router 2 (192.168.128.253)

Ustawienia interfejsów na drugim routerze EDR-810 konfigurowane są w podobny sposób, ale adres portów w sieci WAN musi być inny (ale w tej samej podsieci). Np. IP address 192.168.128.253, Subnet mask 255.255.255.0

|                                                                                                    | Port Ty                                       | pe Interface                                  | Servic                 | ce Confirm |
|----------------------------------------------------------------------------------------------------|-----------------------------------------------|-----------------------------------------------|------------------------|------------|
|                                                                                                    | Static IP                                     | /pe<br>▼                                      |                        | •          |
| dustra en esta                                                                                                    | Address In<br>IP Address<br>Subnet Mask       | formation<br>192.168.128.253<br>255.255.255.0 | Gateway                |            |
| VIAN GI<br>VIAN VIAN<br>VIAN VIAN<br>VIAN VIAN<br>C URAN<br>C UR | PPTP Dialu<br>PPTP<br>Connection<br>User Name | IP                                            | IP Address<br>Password |            |
|                                                                                                    | Prev Step                                     |                                               |                        | Next Step  |

## NAT

NAT- Network Address Translation, umożliwia translację prywatny adresów urządzeń, na inne adresy w sieci WAN. Jest to kolejny mechanizm bezpieczeństwa. Szczegółowy opis NAT, wraz z przykładową konfiguracją znajduje się już na naszym blogu - <u>Adresacja urządzeń w sieci przemysłowej z</u> <u>wykorzystaniem NAT</u>. W związku z tym umieszczone zostały tylko zrzuty koniecznych ustawień

Z sieci WAN do urządzeń będzie próbował się połączyć komputer o adresie w sieci WAN 192.168.128.10, który został zmieniony z wykorzystaniem NAT na adres w sieci lokalnej 192.168.127.10

### Router 1

|   | NAT List (5/128) |       |                   |          |                       |               |                             |                |                 |          |  |  |
|---|------------------|-------|-------------------|----------|-----------------------|---------------|-----------------------------|----------------|-----------------|----------|--|--|
| l | Enable           | Index | Outside Interface | Protocol | Local IP<br>(Host IP) | Local<br>Port | Global IP<br>(Interface IP) | Global<br>Port | VRRP<br>Binding | Name     |  |  |
|   | <b>/</b>         | 1     | BRG_LAN           |          | 192.168.128.10        |               | 192.168.127.10              |                |                 | PC       |  |  |
|   | /                | 2     | WAN               |          | 192.168.127.15        |               | 192.168.128.15              |                |                 | MB3180   |  |  |
|   | /                | 3     | WAN               |          | 192.168.127.200       |               | 192.168.128.200             |                |                 | awk3131  |  |  |
|   | /                | 4     | WAN               |          | 192.168.127.210       |               | 192.168.128.210             |                |                 | awk1131a |  |  |
| ł | /                | 5     | WAN               |          | 192.168.127.220       |               | 192.168.128.220             |                |                 | plc      |  |  |

#### Router 2

| NAT Lis  | NAT List (3/128) |                   |          |                       |               |                             |                |                 |              |  |  |  |  |
|----------|------------------|-------------------|----------|-----------------------|---------------|-----------------------------|----------------|-----------------|--------------|--|--|--|--|
| Enable   | Index            | Outside Interface | Protocol | Local IP<br>(Host IP) | Local<br>Port | Global IP<br>(Interface IP) | Global<br>Port | VRRP<br>Binding | Name         |  |  |  |  |
| <b>~</b> | 1                | WAN               |          | 192.168.127.100       |               | 192.168.128.100             |                |                 | iologikE2210 |  |  |  |  |
| ~        | 2                | WAN               |          | 192.168.127.30        |               | 192.168.128.30              |                |                 | ActiA24      |  |  |  |  |
| <b>~</b> | 3                | BRG_LAN           |          | 192.168.128.10        |               | 192.168.127.10              |                |                 | PC           |  |  |  |  |

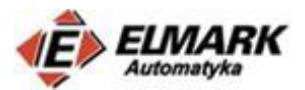

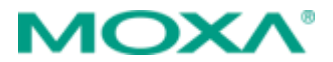

# Turbo Ring v2

Turbo Ring jest redundantnym protokołem, który z przypadku sieci 1G, gdy nastąpi awaria głównej ścieżki, zapewnia przełączenie na zapasowe połączenie w czasie krótszym niż 50 ms.

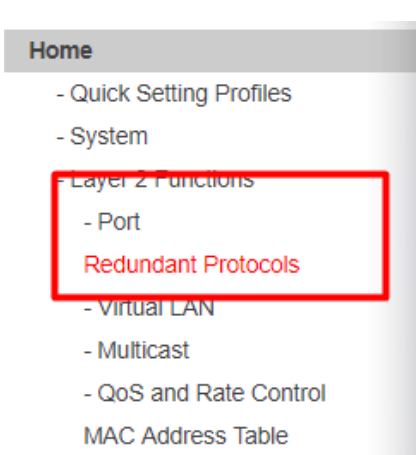

Ustawienia Turbo Ring można znaleźć w zakładce Layer 2 Protocols  $\rightarrow$  Port $\rightarrow$  Redundant Protocols.

Tak jak w przypadku NAT, konfiguracja Turbo Ring została opisana na naszym blogu - <u>Konfiguracja protokołu</u> <u>redundantnego Turbo Ring na switchach Moxa</u>.

Turbo Ring na obu routerach skonfigurowany jest na sieci WAN z wykorzystaniem portów G1 i G2, do których włożone są gigabitowe wkładki jednomodowe **SFP-1GLXLC-T.** 

Po poprawnym skonfigurowaniu powinny pojawić się poniższe ustawiania. Router 1 został automatycznie ustawiony jako Master, co oczywiście można zmienić ręcznie.

#### Router 1

| iurbo Ring V2 St                                                                                                    | atus                                                                                                    |                     |                                                                   |
|----------------------------------------------------------------------------------------------------|----------------------------------------------------------------------------------------------------|---------------------|-------------------------------------------------------------------|
| Now Active                                                                                                    | Turbo Ring V2                                                                                                    |                     |                                                                   |
| Ring 1                                                                                                    |                                                                                                    | Ring 2              |                                                                   |
| Status                                                                                                    | Healthy                                                                                                    | Status              | Disabled                                                          |
| Master/Slave                                                                                                    | Master                                                                                                    | Master/Slave        |                                                                   |
| Master ID                                                                                                    | 00:90:e8:71:fe:6a                                                                                                    | Master ID           | 00:00:00:00:00:00                                                 |
| 1st Ring Port Status                                                                                                    | Up,Forwarding                                                                                                    | 1st Ring Port Sta   | tus                                                               |
| 2nd Ring Port Status                                                                                                    | Up,Blocked                                                                                                    | 2nd Ring Port Sta   | atus                                                              |
| Ring Coupling                                                                                                    |                                                                                                    |                     |                                                                   |
| O                                                                                                    | Mana                                                                                                    |                     |                                                                   |
| Coupling Mode                                                                                                    | None                                                                                                    |                     |                                                                   |
| Coupling Mode<br>Coupling Port Status                                                                                                    | None<br>Primary Port Backup Po                                                                                                    | ort                 |                                                                   |
| Coupling Mode<br>Coupling Port Status                                                                                                    | Primary Port Backup Po                                                                                                    | ort                 |                                                                   |
| Coupling Mode<br>Coupling Port Status<br>Turbo Ring V2 Se<br>Redundancy Protoco                                                                                       | None<br>Primary Port Backup Po<br>tting<br>I Turbo Ring V2                                                                                                    | • • • • •           |                                                                   |
| Coupling Mode<br>Coupling Port Status<br>Turbo Ring V2 Se<br>Redundancy Protoco<br>Enable Ring 1                                                                      | tting                                                                                                    | ort                 | Ring 2                                                            |
| Coupling Mode<br>Coupling Port Status<br>Turbo Ring V2 Se<br>Redundancy Protoco<br>Enable Ring 1<br>Set as Mas                                                        | Primary Port Backup Po<br>tting<br>I Turbo Ring V2<br>ter                                                                                                    | • Enable            | Ring 2<br>Set as Master                                           |
| Coupling Mode<br>Coupling Port Status<br>Turbo Ring V2 Se<br>Redundancy Protocc<br>I Enable Ring 1<br>I Set as Mas<br>Redundant pr                                    | None       Primary Port Backup Po       tting       I     Turbo Ring V2       ter       tris 1st Port     G1 ▼                                                                                  | rt<br>Enable<br>Ret | Ring 2<br>Set as Master<br>Jundant ports 1st Port 5               |
| Coupling Mode<br>Coupling Port Status<br>Turbo Ring V2 Se<br>Redundancy Protocc<br>I Enable Ring 1<br>■ Set as Mas<br>Redundant pc                                    | tting       I     Turbo Ring V2       ter       vrts 1st Port     G1 •       2nd Port     G2 •                                                                                                  | v Enable            | Ring 2<br>Set as Master<br>Jundant ports 1st Port 5<br>2nd Port 6 |
| Coupling Mode<br>Coupling Port Status<br>Turbo Ring V2 Se<br>Redundancy Protocc                                                                                       | tting       I     Turbo Ring V2       ter                                                                                                    | • Enable            | Ring 2<br>Set as Master<br>Jundant ports 1st Port 5<br>2nd Port 6 |
| Coupling Mode<br>Coupling Port Status<br>Turbo Ring V2 Se<br>Redundancy Protocc<br>I Enable Ring 1<br>■ Set as Mas<br>Redundant pc<br>Enable Ring Cou<br>Coupling Moc | None       Primary Port Backup Port       tting       ol     Turbo Ring V2       ter     Cold V2       tris 1st Port     C1 V       2nd Port     C2 V       pling     E       Dual Homing     V | v Enable            | Ring 2<br>Set as Master<br>Jundant ports 1st Port 5<br>2nd Port 6 |

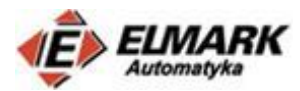

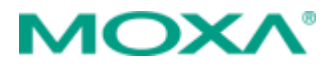

#### Router 2

Sommunication Redundancy Turbo Ring V2 Status Turbo Ring V2 Now Active Ring 1 Ring 2 Status Healthy Status Disabled Master/Slave Slave Master/Slave Master ID 00:90:e8:71:fe:6a Master ID 00:00:00:00:00:00 1st Ring Port Status Up,Forwarding 1st Ring Port Status ---2nd Ring Port Status Up,Forwarding 2nd Ring Port Status ---**Ring Coupling** Coupling Mode None Coupling Port Status Primary Port --- Backup Port ---Turbo Ring V2 Setting Redundancy Protocol Turbo Ring V2 Enable Ring 1 Enable Ring 2 Set as Master Set as Master Redundant ports 1st Port G1 🔻 Redundant ports 1st Port 5 🔹 2nd Port G2 🔻 2nd Port 6 🔻 Enable Ring Coupling Coupling Mode Dual Homing 

Primary Port 3 

Backup Port 4 Apply

## Firewall

Jakie rodzaj ruchu umożliwia firewall wg tych ustawień? Dostęp do każdego urządzenia z osobna możliwy jest tylko z komputera o adresie 192.168.128.10. Urządzenia natomiast mogą wysyłać dane do sieci WAN, ale tylko do urządzeń o adresie IP z zakresu: 192.168.128.1-192.168.128.20. Komunikacja bezpośrednia między urządzeniami jest ograniczona poprzez reguły Layer 2 Policy. Użytkownik ma możliwość odczytu statusu cewek na iologik R2110. Natomiast na iologik E2210 może zarówno odczytywać jak i zmieniać status cewek. Te ustawienia zostały ograniczone przez Modbus Policy.

Opis Firewall znajduje się w rozdziale drugim, poniżej zrzuty ustawień.

#### **Router 1**

Layer 2 Policy

| Filter L | ilter List (3/256) |                 |                 |          |            |                 |        |  |  |  |  |
|----------|--------------------|-----------------|-----------------|----------|------------|-----------------|--------|--|--|--|--|
| Enable   | Index              | Input           | Output          | Protocol | Source MAC | Destination MAC | Action |  |  |  |  |
| <b>~</b> | 1                  | PORT3           | PORT4           | All      | All        | All             | DROP   |  |  |  |  |
| <b>~</b> | 2                  | PORT4           | PORT3           | All      | All        | All             | DROP   |  |  |  |  |
| <b>~</b> | 3                  | All BRG Members | All BRG Members | All      | All        | All             | ACCEPT |  |  |  |  |

### Layer 3 Policy

| Filter L | .ist (3/2 | 256)    |         |          |                |            |             |                                  |                     |        |                           |
|----------|-----------|---------|---------|----------|----------------|------------|-------------|----------------------------------|---------------------|--------|---------------------------|
| Enable   | Index     | Input   | Output  | Protocol | Source IP      | Source MAC | Source Port | Destination IP                   | Destination<br>Port | Action | Event Log /<br>Severity   |
| 2        | 1         | WAN     | BRG_LAN | All      | 192.168.128.10 |            | All         | All                              | All                 | ACCEPT | Enable /<br><0> Emergency |
| ~        | 2         | BRG_LAN | WAN     | All      | All            |            | All         | 192.168.128.1<br>~192.168.128.20 | All                 | ACCEPT | Enable /<br><0> Emergency |
| ~        | 3         | ALL     | ALL     | All      | All            |            | All         | All                              | All                 | DROP   | Enable /<br><0> Emergency |

### Modbus Policy

- 1. Master querty
- 2. Slave Response

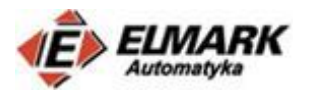

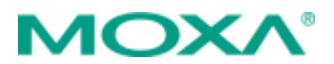

#### Modbus List (3/64)

| Mo   | dbus Lis                                                                                                    | t       | (3/64)  |          |           |                   |             |                  |         |        |
|------|----------------------------------------------------------------------------------------------------|---------|---------|----------|-----------|-------------------|-------------|------------------|---------|--------|
| Inde | ex Enable                                                                                                    | Input   | Output  | Protocol | Source IP | Destination<br>IP | Slave<br>ID | Function<br>Code | Address | Action |
| 1    |                                                                                                    | WAN     | BRG_LAN | All      |           |                   | 0           | 1: Read<br>Coils |         | ACCEPT |
| 2    |                                                                                                    | BRG_LAN | WAN     | All      |           |                   | 0           | 1: Read<br>Coils |         | ACCEPT |
| 3    | Image: A start of the start of the start | ALL     | ALL     | All      |           |                   | 0           | All              |         | DROP   |

## Router 2

Layer 2 Policy

| Filter   | Filter List (3/256) |                 |                 |          |            |                 |        |  |  |
|----------|---------------------|-----------------|-----------------|----------|------------|-----------------|--------|--|--|
| Enable   | Index               | Input           | Output          | Protocol | Source MAC | Destination MAC | Action |  |  |
| <b>~</b> | 1                   | PORT3           | PORT4           | All      | All        | All             | DROP   |  |  |
| <b>~</b> | 2                   | PORT4           | PORT3           | All      | All        | All             | DROP   |  |  |
| ~        | 3                   | All BRG Members | All BRG Members | All      | All        | All             | ACCEPT |  |  |

## Layer 3 Policy

| Enable   | Index | Input   | Output  | Protocol | Source IP      | Source MAC | Source Port | Destination IP                   | Destination<br>Port | Action | Event Log /<br>Severity   |
|----------|-------|---------|---------|----------|----------------|------------|-------------|----------------------------------|---------------------|--------|---------------------------|
| •        | 1     | WAN     | BRG_LAN | All      | 192.168.128.10 |            | All         | All                              | All                 | ACCEPT | Enable /<br><0> Emergency |
| <b>~</b> | 2     | BRG_LAN | WAN     | All      | All            |            | All         | 192.168.128.1<br>~192.168.128.20 | All                 | ACCEPT | Enable /<br><0> Emergency |
| <b>~</b> | 3     | ALL     | ALL     | All      | All            |            | All         | All                              | All                 | DROP   | Enable /<br><0> Emergency |

**Modbus Policy** 

- 1. Master querty
- 2. Master querty
- 3. Slave Response

#### Modbus List (4/64)

| Index | Enable   | Input   | Output  | Protocol | Source IP | Destination<br>IP | Slave<br>ID | Function<br>Code           | Address | Action |
|-------|----------|---------|---------|----------|-----------|-------------------|-------------|----------------------------|---------|--------|
| 1     |          | WAN     | BRG_LAN | All      |           |                   | 1           | 1: Read<br>Coils           |         | ACCEPT |
| 2     | <b>~</b> | WAN     | BRG_LAN | All      |           |                   | 1           | 5: Write<br>Single<br>Coil |         | ACCEPT |
| 3     | <b>~</b> | BRG_LAN | WAN     | All      |           |                   | 0           | All                        |         | ACCEPT |
| 4     | <b>~</b> | ALL     | ALL     | All      |           |                   | 0           | All                        |         | DROP   |

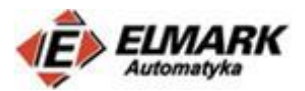

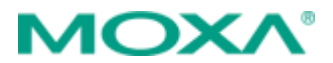

# 4. Konfiguracja MGate MB3180

Dedykowanym programem do wyszukiwania i konfiguracji konwerterów protokołów przemysłowych jest MGate Manager. Jest do darmowe oprogramowanie do pobrania <u>z oficjalnej strony producenta</u> <u>urządzeń Moxa</u>.

Po wyszukaniu urządzenia konieczna jest zmiana jego adresu IP na 192.168.127.15

| Basic | Network     | Serial | Pro | tocol  | S | yste | em |        |   |    |   |
|-------|-------------|--------|-----|--------|---|------|----|--------|---|----|---|
|       |             |        |     |        |   |      |    |        |   |    |   |
| Ne    | twork Confi | igure  |     | Statio | : |      |    | $\sim$ | 1 |    |   |
| TP    | Address     |        |     | 102    |   |      | _  | 107    |   | 15 | 1 |
| 1     | A001 C33    |        |     | 192    | • | 108  | •  | 12/    | • | 15 | ] |
| Ne    | tmask       |        |     | 255    |   | 255  |    | 255    |   | 0  | ] |
| 6.    |             |        |     |        |   |      |    |        |   |    | 1 |
| Ga    | iteway      |        |     | 0      | • | 0    | •  | 0      | • | 0  | ] |
| DN    | IS1         |        |     | 0      |   | 0    |    | 0      |   | 0  | ] |
|       |             |        |     |        |   |      |    |        |   |    | 1 |
| DN    | IS2         |        |     | 0      | • | 0    |    | 0      |   | 0  |   |

Następnie należy zmienić ustawienia komunikacji szeregowej, m.in. prędkość transmisji, bit stopu itp. tak aby te same ustawienia komunikacji szeregowej ustawione były na iologik R2110. Konieczne jest wybranie interfejsu RS-485 2-wire.

| Basic Network | c Serial    | Protocol | System |  |
|---------------|-------------|----------|--------|--|
| Port 1        |             |          |        |  |
| Baudrate Fl   | ow Control  |          |        |  |
| 115200 V No   | ne          | 1        |        |  |
| 115200        | // N_       |          |        |  |
| Parity FI     | FO          |          |        |  |
|               |             | _        |        |  |
| None 🗸 En     | able 🕚      | ~        |        |  |
| Stop bit In   | terface     |          |        |  |
|               |             |          |        |  |
| $1  \lor RS$  | 3485 2-wi 🕚 | -        |        |  |
| Data bits     |             |          |        |  |
|               |             |          |        |  |
| 8 ~           |             |          |        |  |
|               |             |          |        |  |

Wystarczy dodatkowo wybrać tryb pracy jako RTU Slave.

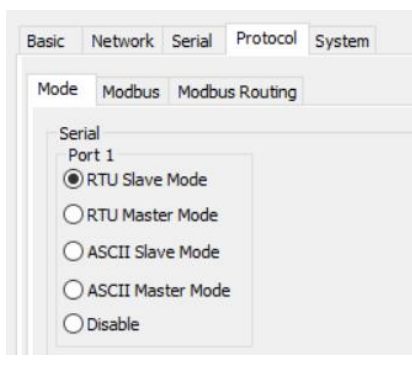

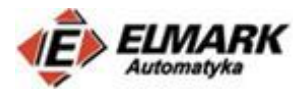

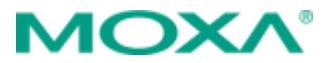

Po zapisaniu ustawień, urządzenie jest już gotowe to konwersji protokołu RS-485 na sieć Ethernet.

## 5. Konfiguracja iologik R2110

Ustawienie Baudrate dla RS-485 2-przewodowego

Konieczne jest przełączenie na pozycję domyślną "O", która zapewni takie same ustawienia komunikacji szeregowej, jakie są ustawione na lologik R2110

| 150 | Baudrate for RS-485      | Dial setting | g and corres | ponding bar | udrate: |
|-----|--------------------------|--------------|--------------|-------------|---------|
|     | (parameters are N, 8, 1) | 0:115200     | 1:57600      | 2:38400     | 3:19200 |
| 200 |                          | 4:9600       | 5:4800       | 6:2400      | 7:1200  |

Można jeszcze zmienić ID slave'a przełącznikami na panelu czołowym iologika np. na wartość 10, ale tak aby wartość Slave ID mieściła się w zakresie Modbus Routingu skonfigurowanym na Mgate MB3180.

| de                | Modbus                      | Mod        | Ibus Routing          |                                                                          |                   |
|-------------------|-----------------------------|------------|-----------------------|--------------------------------------------------------------------------|-------------------|
| Port R            | louting T                   | able _     |                       |                                                                          |                   |
|                   |                             |            |                       |                                                                          |                   |
| Slave<br>C.       | ID Table                    | ing        | Туре                  | Slave ID Range (Virtual<->Real) Destin                                   | ation             |
| Slave<br>C.<br>01 | ID Table<br>Rout<br>I. Manu | ing<br>Jal | Type<br>Modbus Serial | Slave ID Range (Virtual <->Real) Destin<br>001 - 254 <-> 001 - 254 Port1 | ation<br>(Serial) |

Minimalne ustawienia do zapewnienia komunikacji zostały spełnione.

Jeżeli wszystko zostało poprawnie skonfigurowane, można przejść do etapu testowania komunikacji.

Został wykorzystany prosty program do wysyłania zapytań Modbus TCP.

Komunikacja z urządzeniem została osiągnięta poprzez połączenie się z bramką MGate MB3180, która z sieci WAN dostępna jest pod adresem 192.168.128.15.

Zgodnie z regułami Firewall, możliwy jest tylko odczyt wartości cewek. Co zostało zobrazowane na poniższym rysunku.

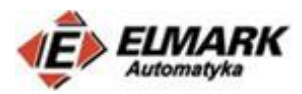

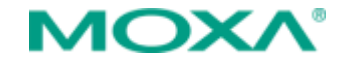

Х

#### Bono ModBus/TCP Client

|                              | ID-82-ADDR-COUNT                                                                                                    | - <b>1</b> -0 |
|------------------------------|----------------------------------------------------------------------------------------------------|---------------|
| Command                      | 0A-02-0000-0008                                                                                                    | Modbus        |
| Response                     | 00-11-00-00-00-04-0A-02-01-00                                                                                                    |               |
| 192.168.128.15<br>502        | 192.168.128.15:502 Connecting<br>192.168.128.15:502 Connected<br>-> 00-11-00-00-00-06-0A-02-00-00-00-08<br><- 00-11-00-00-00-04-0A-02-01-00 | ^             |
| Connect DisConnect ClearMemo |                                                                                                    |               |
| Send                         |                                                                                                    |               |

Nie jest możliwe wpisywanie nowych wartości.

| Bono ModBus/TCP Client                                                                  |                                                                                                    | - 🗆 ×        |
|-----------------------------------------------------------------------------------------|----------------------------------------------------------------------------------------------------|--------------|
|                                                                                         | ID-05-ADDR-FF 00/0000                                                                                                    | - <b>Sec</b> |
| Command                                                                                 | 0A-05-0000-FF00                                                                                                    | Modbus       |
| Response                                                                                | ?                                                                                                    | <b>~</b>     |
| 192.168.128.15           502           Connect           DisConnect           ClearMemo | 192.168.128.15:502 Connecting<br>192.168.128.15:502 Connected<br>> 00-11-00-00-00-00-00-00-00-00-00<br><- 00-11-00-00-00-00-00-00-00-00-00<br>> 00-12-00-00-00-00-00-00-00-FF-00<br>-> 00-13-00-00-00-00-00-00-00-FF-00<br>-> 00-14-00-00-00-00-00-00-00-FF-00<br>-> 00-16-00-00-00-00-00-00-FF-00<br>-> 00-17-00-00-00-00-00-00-FF-00<br>-> 00-17-00-00-00-00-00-00-FF-00<br>-> 00-18-00-00-00-00-00-00-FF-00 | A            |

## 6. Konfiguracja kamery Acti A24

Konieczna jest zmiana adresacji kamery. Aby wyszukać urządzenie w sieci można skorzystać z dedykowanego oprogramowanie producenta – <u>IP Utility</u>.

Po wpisaniu adresu IP w przeglądarce powinien ukazać się panel konfiguracyjny (domyślny login: admin, hasło:123456).

Należy zmienić adres IP na 192.168.127.30.

|                                                                                                    | Web Configurator                                                                                                    | ACTi |
|----------------------------------------------------------------------------------------------------|----------------------------------------------------------------------------------------------------|------|
| • 🗙                                                                                                    |                                                                                                    |      |
| Host<br>Date & Time<br>Network<br>IP Settings<br>Connection Type<br>DNS<br>DDNS<br>DDNS<br>Video & Audio<br>Event<br>System<br>Logout | Connection Type*           Dynamic IP Address           Static IP Address           IP Address           IP Address           Subnet Mask           255           255           0           Gateway           192           168           127           30           Gateway           192           168           127           254 |      |
|                                                                                                    | PPPoE New settings will only take effect after [Save & Reboot] Apply Reset                                                                                                    |      |

Podgląd obrazu można uzyskać wykorzystując protokół RTSP i program VLC media player.

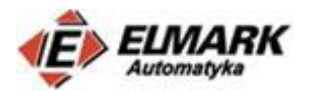

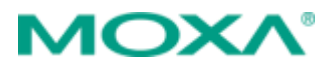

## W programie VLC media player:

| Plik         | Odtwarzanie      | Dźwięk      | Obraz      | Napisy   | Narzędzia   | Wie |
|--------------|------------------|-------------|------------|----------|-------------|-----|
| Þ            | Otwórz plik (f)  |             |            |          | Ctrl+O      |     |
| Þ            | Otwórz wiele pl  | ików        |            |          | Ctrl+Shift+ | 0   |
| ►            | Otwórz folder    |             |            |          | Ctrl+F      |     |
| <b></b>      | Otwórz płytę (d  | )           |            |          | Ctrl+D      |     |
| <u>.</u>     | Otwórz strumier  | ń w sieci ( | n)         |          | Ctrl+N      |     |
| 5            | Otwórz urządze   | nie przecl  | hwytywa    | nia      | Ctrl+C      |     |
|              | Otwórz pozycję   | ze schow    | ka (L)     |          | Ctrl+V      |     |
|              | Otwórz ostatnie  | pliki       |            |          |             | •   |
|              | Zapisz listę odt | warzania j  | iako plik  | (f)      | Ctrl+Y      |     |
|              | Konwertuj/Zapi   | SZ          |            |          | Ctrl+R      |     |
| ((*))        | Strumieniuj      |             |            |          | Ctrl+S      |     |
|              | Zamknij po zako  | ończeniu l  | listy odtv | varzania |             |     |
| <del>C</del> | Zakończ (Q)      |             |            |          | Ctrl+Q      |     |

## Wpisując komendę:

## rtsp://[admin]:[123456]@192.168.128.30:7070

## uzyskamy dostęp do obrazu video w czasie rzeczywistym:

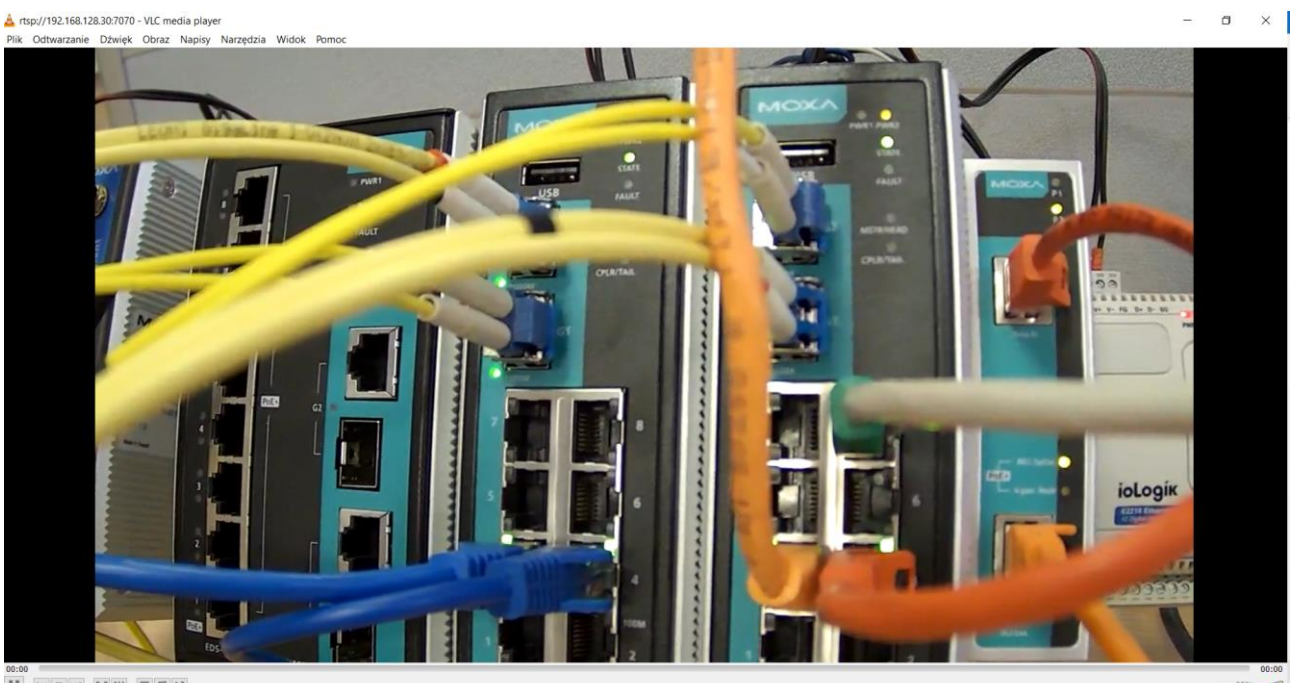

49 95%

# 7. Konfiguracja AWK-3131 – tryb Access Point

Szczegółowe informacje na temat konfiguracji urządzeń bezprzewodowych Wi-Fi można znaleźć na naszym blogu.

Konfiguracja urządzeń bezprzewodowych Wi-Fi

Domyślny adres IP – 192.168.127.253, login: moxa, hasło: root

Po wpisaniu powyższych danych w przeglądarce uzyskamy dostęp do panelu konfiguracyjnego.

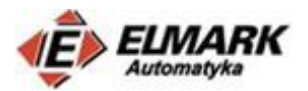

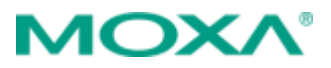

W zakładce Basic settings → Network settings konieczna jest zmiana adresu IP na 192.168.127.200

| Main Menu           Overview | Network Settings     |                 |
|------------------------------|----------------------|-----------------|
| Basic Settings               | IP configuration     | Static 🔻        |
| - System Info Settings       | IP address           | 192.168.127.200 |
| - Network Settings           | Subnet mask          | 255.255.255.0   |
| Time Settings                | Gateway              |                 |
| 🖲 🔲 Wireless Settings        | Primary DNS server   |                 |
| 🖻 🦲 Advanced Settings        | Secondary DNS server |                 |

A w zakładce Wireless settings  $\rightarrow$  Operation Mode konieczna jest zmiana trybu pracy na AP – czyli Access Point.

| Main Menu                                                | Operation Mode  |                |
|----------------------------------------------------------|-----------------|----------------|
| Basic Settings                                           | Wireless enable | Enable Disable |
| <ul><li>Network Settings</li><li>Time Settings</li></ul> | Operation mode  | AP T           |
| Use Wireless Settings                                    | Submit          |                |
| 🖻 🚞 WLAN                                                 |                 |                |

Po wpisaniu ustawień należy zapisać zmiany i zrestartować urządzenie.

## 8. Konfiguracja AWK-1131A – tryb Client

Podobnie jak w punkcie 7, AWK-1131A ma te same domyślne ustawienia. Należy zmienić adres IP na 192.168.127.210

| ΜΟΧΛ°₩₩                    | w.moxa.com            |                 |
|----------------------------|-----------------------|-----------------|
| Main Menu                  | Network Settings      |                 |
| 🖣 🔄 General Setup          | IP address assignment | Static 🔻        |
| System Information         | IP address            | 192.168.127.210 |
| Network Settings           | Subnet mask           | 255.255.255.0   |
| System Time                | Gateway               |                 |
| 🗉 🧰 Wireless LAN Setup     | Primary DNS server    |                 |
| 🖶 🧰 Advanced Setup         | Secondary DNS server  |                 |
| 🖻 🧰 Logs and Notifications |                       |                 |
| 🗉 🧰 Status                 | Submit                |                 |

Tym razem tryb pracy, który trzeba ustawić to - Client

| Main Menu                  | Operation Mode  |                |
|----------------------------|-----------------|----------------|
| 🗀 Overview                 | operation noue  |                |
| 📲 General Setup            | Wireless enable | Enable Disable |
| 💼 System Information       |                 |                |
| 💼 Network Settings         | Operation mode  | Client 🔻       |
| 🛄 System Time              |                 |                |
| <br>🕤 🔄 Wireless LAN Setup | Submit          |                |
| 间 Operation Mode           |                 |                |
| 🗄 🧰 WLAN                   |                 |                |

W zakładce Basic WLAN Setup należy wybrać wcześniej skonfigurowany identyfikator sieci, który jest dodawany do nagłówków pakietów wysyłanych przez urządzenie – SSID, tak jak na screenie poniżej.

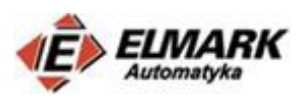

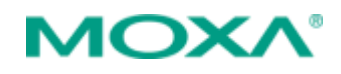

| Main Menu                                                                                                    | Basic WLAN Setup                                                         |                                    |                                    |                   |            |          |                       |
|----------------------------------------------------------------------------------------------------|--------------------------------------------------------------------------|------------------------------------|------------------------------------|-------------------|------------|----------|-----------------------|
| Image: Second Second | Operation mode<br>RF type<br>Channel width<br>SSID                       | Client<br>B/G/N<br>20 MH<br>Access | I Mixed •<br>Iz •<br>s point - AWK | (                 | Site Surve | ·y       |                       |
| Operation Mode                                                                                                    | Submit                                                                   | Site                               | e Survey – Brave                   |                   |            |          | - 🗆 X                 |
| Basic WLAN Setup                                                                                                    | Viezabezpieczona 192.168.128.210/site_survey.asp?index=1     Site Survey |                                    |                                    |                   |            |          |                       |
| Advanced WLAN Settings WLAN Certificate Settings                                                                                                    |                                                                          | No.                                | SSID                               | MAC Address       | Channel    | Mode     | Signal/Noise<br>Floor |
| Advanced Setup                                                                                                    |                                                                          | 1                                  | SMK_Guest                          | F0:9F:C2:C9:E7:69 | 6          | BSS/OPEN | (-60dBm/-105dBm)      |
| Packet Filters                                                                                                    |                                                                          | 2                                  | Access point - AWK                 | 06:90:E8:29:C7:CF | 6          | BSS/OPEN | (-37dBm/-105dBm)      |

Po zapisaniu ustawień, należy zrestartować urządzenie.

# 9. Konfiguracja PLC

Aby uzyskać komunikację ze sterownikiem PLC, należy zmienić jego adres IP na 192.168.127.220 i maskę podsieci 255.255.255.0

Urządzenie w sieci WAN jest dostępne pod adresem 192.168.128.220. Po poprawnej konfiguracji, komunikacja ze sterownikiem powinna być możliwa.

| C:\Users\Tomasz Sokół>ping 192.168.128.220             |
|--------------------------------------------------------|
| Pinging 192.168.128.220 with 32 bytes of data:         |
| Reply from 192.168.128.220: bytes=32 time=13ms TTL=127 |
| Reply from 192.168.128.220: bytes=32 time=18ms TTL=127 |
| Reply from 192.168.128.220: bytes=32 time=10ms TTL=127 |
| Reply from 192.168.128.220: bytes=32 time=29ms TTL=127 |
| Ping statistics for 192.168.128.220:                   |
| Packets: Sent = 4, Received = 4, Lost = 0 (0% loss),   |
| Approximate round trip times in milli-seconds:         |
| Minimum = 10ms, Maximum = 29ms, Average = 17ms         |

# 10.Konfiguracja iologik E2210

Do konfiguracji produktów serii ioLogik E2210 służy dedykowane oprogramowanie producenta – ioAdmin, które można pobrać ze strony – <u>link</u>. Konfiguracja może się również odbywać przy użyciu konsoli webowej. Domyślny adres IP to 192.168.127.253.

W zakładce Network Settings  $\rightarrow$  Ethernet Configuration należy zmienić adres IP na 192.168.127.100.

Urządzenie jest dostępne w sieci WAN pod adresem 192.168.128.100.

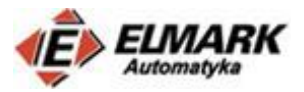

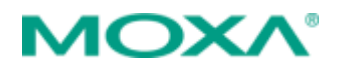

| C:\Users\Tomasz Sokół>p                                                                                                    | ing 192.168.128.100                                                                                       |                 |
|----------------------------------------------------------------------------------------------------|----------------------------------------------------------------------------------------------------|-----------------|
| C:\Users\Tomasz Sokół>ping 192.168.128.100<br>Pinging 192.168.128.100 with 32 bytes of data:<br>Reply from 192.168.128.100: bytes=32 time=2ms TTL=254<br>Reply from 192.168.128.100: bytes=32 time=1ms TTL=254<br>Reply from 192.168.128.100: bytes=32 time=1ms TTL=254<br>Ping statistics for 192.168.128.100:<br>Packets: Sent = 4, Received = 4, Lost = 0 (0% loss),<br>Approximate round trip times in milli-seconds:<br>Minimum = 1ms, Maximum = 2ms, Average = 1ms<br>Main Menu - E2210<br>Main Menu - E2210<br>Main Menu - E2210<br>Main Menu - E2210<br>Rehernet Configuration<br>Ethernet Configuration<br>IP Address<br>Subnet Mask<br>Gateway<br>System Management<br>LCM<br>Change Password<br>Log Eactory Defuit |                                                                                                    |                 |
| Ping statistics for 192<br>Packets: Sent = 4,<br>Approximate round trip<br>Minimum = 1ms, Maxi                                                                                                    | .168.128.100:<br>Received = 4, Lost = 0 (0% loss),<br>times in milli-seconds:<br>mum = 2ms, Average = 1ms |                 |
| Main Menu - E2210 Overview                                                                                                    | Ethernet Configuration                                                                                    |                 |
| - Basic Settings                                                                                                    | Ethernet Parameters                                                                                       |                 |
| 🖻 🔄 Network Settings                                                                                                    | IP Configuration                                                                                          | Static 🔻        |
| 📋 General Settings                                                                                                    | IP Address                                                                                                | 192.168.127.100 |
| Ethernet Configurations                                                                                                    | Subnet Mask                                                                                               | 255.255.255.0   |
| RS-485 Settings                                                                                                    | Gateway                                                                                                   |                 |
| System Management                                                                                                    |                                                                                                    |                 |
|                                                                                                    | Submit                                                                                                    |                 |
| Change Password                                                                                                    |                                                                                                    |                 |
| Load Factory Default                                                                                                    |                                                                                                    |                 |
| ave/Restart                                                                                                    |                                                                                                    |                 |

Zgodnie z regułami firewall, użytkownik, który łaczy się do iologik E2210 ma możliwość zmiany wyjść cyfrowych i odczytywania stanu cewek.

Aby sprawdzić, czy reguły inspekcji pakietów Modbus działają, włączono pierwsze trzy wyjścia cyfrowe:

#### Bono ModBus/TCP Client

|                                                                      | 1D-05-HDDK-FF 00/0000                                                                                                    |
|----------------------------------------------------------------------|----------------------------------------------------------------------------------------------------|
| Command                                                              | 01-05-0002-FF00                                                                                                    |
| Response                                                             | 00-08-00-00-06-01-05-00-02-FF-00                                                                                                    |
| 192.168.128.100           502           Connect           DisConnect | 192.168.128.100:502 Connecting<br>192.168.128.100:502 Connected<br>-> 00-06-00-00-00-06-01-05-00-01-FF-00<br><- 00-06-00-00-06-01-05-00-01-FF-00<br>-> 00-07-00-00-06-01-05-00-00-FF-00<br><- 00-07-00-00-06-01-05-00-00-FF-00<br>-> 00-08-00-00-06-01-05-00-02-FF-00<br><- 00-08-00-00-06-01-05-00-02-FF-00 |
| ClearMemo                                                            |                                                                                                    |

## Które zmieniły status na ON

#### **DO Channel Settings**

| DO Channel # | Mode | Status |
|--------------|------|--------|
| DO-00        | DO   | ON     |
| DO-01        | DO   | ON     |
| DO-02        | DO   | ON     |
| DO-03        | DO   | OFF    |
| DO-04        | DO   | OFF    |
| DO-05        | DO   | OFF    |
| DO-06        | DO   | OFF    |
| DO-07        | DO   | OFF    |

Elmark Automatyka Sp. z o.o.

ul. Niemcewicza 76, 05-075 Warszawa-Wesoła, tel. (+48) 22 773 79 37; elmark@elmark.com.pl; www.elmark.com.pl NIP: 525-20-72-585; KRS: 0000157170, Sąd Rejonowy dla M-St. Warszawy, XIII Wydział Gosp. KRS; Kapitał Zakładowy 500.000 zł

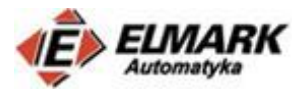

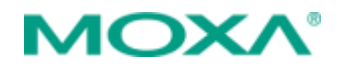

Odczytywanie stanu cewek również jest możliwe (kod funkcji 01):

| Bono M | odBus/TCP Client |
|--------|------------------|
|--------|------------------|

|                               | ID-02-ADDR-COUNT                                     |
|-------------------------------|------------------------------------------------------|
| Command                       | 01-01-0002-0008                                      |
| Response                      | 89-90-99-99-99-94-91-91-91-91                        |
| 192.168.128.100           502 | $\begin{array}{rrrrrrrrrrrrrrrrrrrrrrrrrrrrrrrrrrrr$ |
| Connect                       |                                                      |
| DisConnect                    |                                                      |
| ClearMemo                     |                                                      |

Pozostałe zapytania Modbus są odrzucane:

| Bono ModBus/TCP Client                                               |                                                                                                    |
|----------------------------------------------------------------------|----------------------------------------------------------------------------------------------------|
|                                                                      | ID-06-ADDR-VALUE                                                                                                    |
| Command                                                              | 01-06-0000-0B32                                                                                                    |
| Response                                                             | ?                                                                                                    |
| 192.168.128.100           502           Connect           DisConnect | 192.168.128.100:502 Connecting<br>192.168.128.100:502 Connected<br>-> 00-18-00-00-06-06-01-06-00-08-08-32<br>-> 00-19-00-00-06-01-06-00-00-08-32<br>-> 00-1A-00-00-06-01-06-00-00-08-32 |

# 11. Podłączenie urządzeń

Urządzania zostały podłączone zgodnie z poniższym schematem.

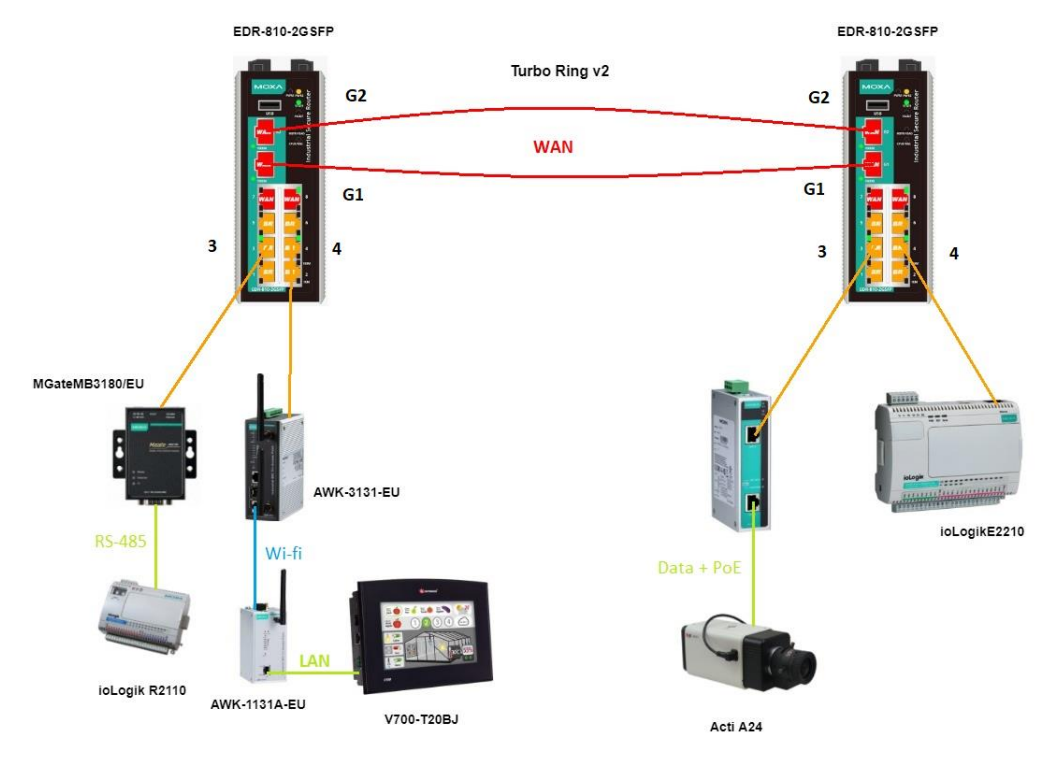

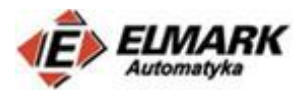

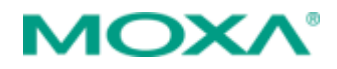

Nieużywane porty, w ramach bezpieczeństwa można wyłączyć w ustawieniach routera – w zakładce: Layer 2 Function  $\rightarrow$  Port  $\rightarrow$  Port Settings.

|                          | <b>^</b> | Por | t Set  | ting | g           |             |         |   |           |       |      |
|--------------------------|----------|-----|--------|------|-------------|-------------|---------|---|-----------|-------|------|
| Home                     |          |     |        |      |             |             |         |   | FDX Flow  |       |      |
| - Quick Setting Profiles |          | P   | ortEna | able | Media Type  | Description | SPEED   |   | ctrl      | MDI/N | IDIX |
| - System                 |          | 1   |        |      | 100TX,RJ45. |             | Auto    | v | Disable v | Auto  | Ŧ    |
| - Layer 2 Functions      |          | 2   |        |      | 100TX.RJ45. |             | Auto    |   | Disable v | Auto  | Ŧ    |
| - Port                   |          | 3   |        |      |             |             | Auto    | - | Disable • | Auto  | -    |
| Port Settings            |          |     | •      |      | 10017,1045. |             |         |   | Disable + | Auto  | •    |
| Port status              |          | 4   |        |      | 1001X,RJ45. |             | Auto    | • | Disable • | Auto  | •    |
| - Link Aggregation       |          | 5   |        |      | 100TX,RJ45. |             | Auto    | Ŧ | Disable v | Auto  | Ψ.   |
| Port Mirror              |          | 6   |        |      | 100TX,RJ45. |             | Auto    | W | Disable v | Auto  | ۳    |
| Redundant Protocols      |          | 7   |        |      | 100TX,RJ45. |             | Auto    | V | Disable • | Auto  | Ŧ    |
| - Virtual LAN            |          | 8   | •      |      | 100TX,RJ45. |             | Auto    | v | Disable • | Auto  | T    |
| - Multicast              |          | 6   | 1 🖃    |      | SFP-        |             |         |   | Dischle = | Auto  |      |
| - QoS and Rate Control   |          | 6   |        |      | 1GLXLC-T    |             | IG-Full | * | Disable • | Auto  | Ŧ    |
| MAC Address Table        |          | G   | 62 🕑   | 1    | SFP-        |             | 1G-Full |   | Disable • | Auto  |      |
| - Network                |          |     |        |      | 1GLXLC-T    |             |         |   |           |       |      |
| - Interface              |          |     | Apply  | 7    |             |             |         |   |           |       |      |
| MTU Configuration        |          |     |        |      |             |             |         |   |           |       |      |

Urządzenia są zasilacze zasilaczem SDR-120-12. Natomiast kamera jest zasilana z wykorzystaniem technologii PoE. Napięci 10V jest niewystarczające do zasilania kamer, dlatego zastosowano injector PoE (INJ-24A), który zasilany jest napięciem 48V.

## 12. Podsumowanie

Główną ideą tego wpisu było pokazanie funkcjonalności i możliwości konfiguracji firewalla na routerach przemysłowych Moxa EDR-810. Topologia, która została zbudowana i opisana porusza rzeczywiste problemy, które mogą pojawić się podczas tworzenia infrastruktury przemysłowej. Konfigurowanie firewall w dużym stopniu można dostosować do danej aplikacji, możliwości jest bardzo dużo. Możliwe jest również nadzorowanie infrastruktury sieciowej, uzyskiwanie powiadomień o próbach nieautoryzowanego dostępu do sieci, z wykorzystaniem pakietu MXStudio.

Więcej informacji na ten temat na naszym blogu:

Problematyka konfiguracji i zarządzania sieciami Ethernet na przykładzie pakietu MXstudio

Zachęcam do czytania naszego bloga: http://moxa.elmark.com.pl

W przypadku pytań można się z nami skontaktować mailowo: moxa@elmark.com.pl